## Como criar um documento credor para convênio ou parceria

No FPE, o sistema de convênios e de parcerias cria automaticamente um documento credor quando da assinatura desses termos. No entanto, quando se quer atestar convênios mais antigos ou quando ocorrem alterações na estrutura administrativa do Estado (que ocasionem a mudança nas atribuições que envolvem esses tipos de transferências), as unidades de finanças das Secretarias ou Entidades precisarão criar novos documentos credores.

Sem um documento credor não é possível atestar uma parcela, liquidá-la e pagá-la. Uma das mensagens de erro recebidas pelos atestadores no sistema de convênios e parcerias remetem à inexistência de documento credor, como a abaixo:

|                         | Editar Convênios e Contratos Repasse: 2137.2013    | /                                             |                                           |                                     |  |
|-------------------------|----------------------------------------------------|-----------------------------------------------|-------------------------------------------|-------------------------------------|--|
| t De                    |                                                    | Gerar Ex Officio                              | Gerar Aditivo Gerar Apostila Impri        | mir Fechar Relatar Extinguir Copiar |  |
|                         |                                                    |                                               |                                           |                                     |  |
| Convênios e Parcerias V | Convenio Responsavei / Convenente Fiscal Participe | e Plano Aplicação Meta Dados Orçamentarios    | S Cronograma Previsto                     | Durata da Caratas                   |  |
|                         | MonitoramentoCronograma RealizadoPinanceiro rotais | Pinanceiro Recurso Documento Parecer          | Ploto Alteração Convenio    Parcelas    P | restação de Contas                  |  |
| Parcerias               |                                                    |                                               |                                           |                                     |  |
| Convênios e Contratos   | Atestar Parcela Cancelar Ateste                    |                                               |                                           |                                     |  |
| Convênios e Contratos   | Financeiro Totais                                  |                                               |                                           |                                     |  |
| Alteração Convênio      | Solicitação de Empenho: 0,00                       |                                               |                                           |                                     |  |
|                         | Empenhado: 180.000,00 Extrato Empenho              |                                               |                                           |                                     |  |
| Consultas               | Salde stimider                                     |                                               |                                           |                                     |  |
|                         |                                                    | Aviso                                         | ×                                         |                                     |  |
|                         |                                                    | Erro na gravação Convênios o Contratos Ronars |                                           |                                     |  |
|                         | Documento Credor Do Tipo Documento Convénio        |                                               |                                           |                                     |  |
|                         | i inexistente ou inativo.                          |                                               |                                           |                                     |  |
|                         | Parcelas                                           |                                               |                                           |                                     |  |
|                         | Exibir Selecionados                                | Ok                                            |                                           |                                     |  |
|                         | Número Parcela Mês/Ano                             | vaior vaior Liquidado                         | Ateste Dados Auditoria                    |                                     |  |
|                         | Total 2015                                         | 150.000,00 0,00                               |                                           |                                     |  |
|                         | ✓ 1 09/2015                                        | 150.000,00 0,00                               |                                           |                                     |  |
|                         |                                                    | Selecionar TODOS os registros.                |                                           |                                     |  |
|                         | Linhas de 1 a 2                                    |                                               |                                           |                                     |  |

Vamos usar como exemplo o convênio 2137/2013, UO 11.01

| Convenios e Parcerias                                  | Monitoramento Cronogram                  | na Realizado Financero Totais Financero Recurso Documento<br>Convenente Fincal Participe Ptano Aplicacilo Meta Dad |  |  |
|--------------------------------------------------------|------------------------------------------|----------------------------------------------------------------------------------------------------|--|--|
| Parcenas                                               | -Órgáo:                                  | 11 9 SECRETARIA CULTURA                                                                                            |  |  |
| Convilnios e Contratos                                 | 100                                      | 11 01 R GABINETE E ORGAOS CENTRAL                                                                                  |  |  |
| Convérsos e Contratos<br>Repaise<br>Atteração Convérso | *Objeto                                  | Execução da Projetir. Centro Cultural Kantiglig<br>Jiêm                                                            |  |  |
| Prestação de Contas Parcerias                          |                                          |                                                                                                    |  |  |
| consultais                                             | *Justificativa                           | of program promotions support not communications                                                                   |  |  |
| ntraEstrutura                                          |                                          | idoses kaingang (en parceria com esclas<br>indigenas), como formação/tapecilação                                   |  |  |
|                                                        | *E-mail Setor Responsavel<br>Concedente  | convenio-pontosdecultura@sedac.rs.gov.br                                                                           |  |  |
|                                                        | <ul> <li>*Tipo Transferência.</li> </ul> | Voluntària 🖌                                                                                                    |  |  |
|                                                        | *Programa                                | MAIS CULTURA RS                                                                                                    |  |  |
|                                                        | *Data Inicio Prevista                    | 27/12/2013                                                                                                    |  |  |
|                                                        | Aprovação Jurídica.                      | 11/12/2013                                                                                                    |  |  |
|                                                        | Volncia Inicial                          | 27/12/2013 🧕 Vighna Final 28/08/2020 🦉                                                                             |  |  |

- 1. Acesse FPE >> Execução Despesa >> Documento Credor >> Botão Novo
- 2. Escolha NÃO em "Tem Código Barra?" e no tipo de documento escolha a opção Convênio/Parcerias

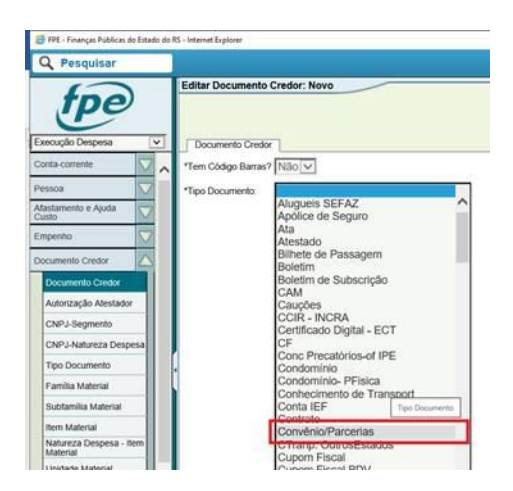

3. Preencha a aba Documento Credor com os dados do convênio ou da parceria.

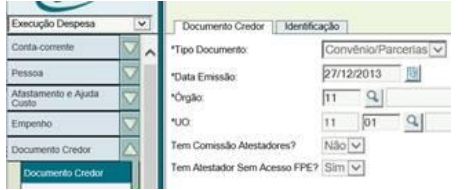

4. Preencha a aba Identificação também com os dados do convênio ou parceria. Em "órgão Interveniente" coloque o número do órgão que irá atestar e liquidar a parcela.

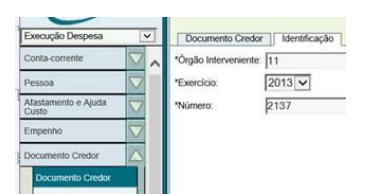

5. Clique no botão Salvar.